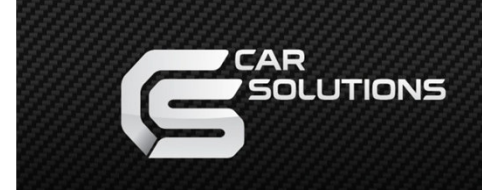

www.car-solutions.com

Model: QVI-LX11(1CH)-V7.1 SET Product Code LVTX-1CH-1203-005

# Video Interface for Toyota/Lexus with HDD GEN6 OEM Navigation

Manual + Installation

www.car-solutions.com

support@car-solutions.com

# **Table of Contents**

| 1. Specifications           |     |
|-----------------------------|-----|
| 1.1 Main Specifications     | - 1 |
| 1.2 Features                | 2   |
| 1.3 System Diagram          | 3   |
| 1.4 Components              | 4   |
| 1.5 Exterior                | 5   |
| 2 Installation              |     |
| 21 Installation Diggram     | 6   |
| 2.2 Use caution             | 7   |
| 2.3 Installation            | 8   |
|                             |     |
| 3. Settings                 |     |
| 3.1 DIP Switch              | 19  |
| 3.2 Remote Control          | 20  |
| 3.3 OSD (On Screen Display) | 21  |
| 3.4 Factory Mode            | 23  |
| 3.5 Rear Parking Guidelines | 24  |
| 3.6 Touch Calibration       | 25  |
| 3.7 Remote button Input     | 26  |
| 4. Trouble Shooting         | 28  |

# Warning / Caution

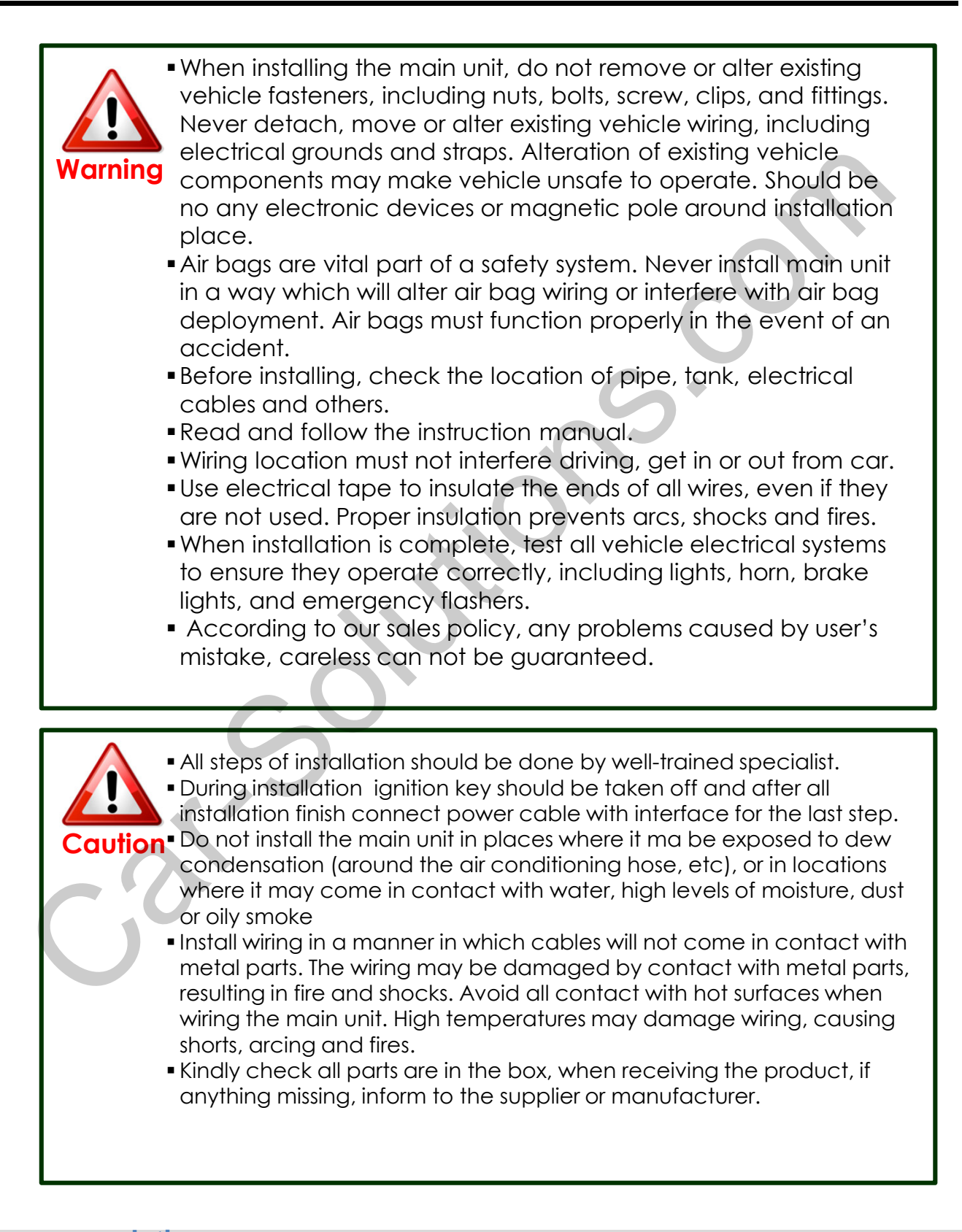

# 1. Specification

### **1.1 Main Specifications**

- 1. Main Components Multimedia Interface \* 1EA Sub-board \* 1EA
- 2. MULTIMEDIA INTERFACE input specification
  - 3 \* A/V (NTST&PAL) Input
  - 1 \* CVBS(Rear Camera) Input
  - 1 \* Analog RGB
  - 1 \* LCD input (Car system input)
- 3. MULTIMEDIA INTERFACE output specification
  - 1 \* LCD output (LCD performance)
  - 1 \* Audio output
  - 2 \* CVBS output
- 4. Power specification
   Input power : 8VDC ~ 16VDC
   Consumed power : 4WATT (Max)
- 5. Switch input mode

-External display skip function : Through DIP switch, user can control each video input

-Through remote control, user can change input mode

-By pressing the MODE SWITCH, the mode will be switched.

### 1.2 Features

- Able to adjust DVD, NAVI on the screen
- Improvement in Screen Display(User friendly interface)
- Add Safe function (While driving, the screen shows the main page)
- A **MODE SWITCH** button is provided to switch the mode.

# 1. Specification

### 1.3 System Diagram

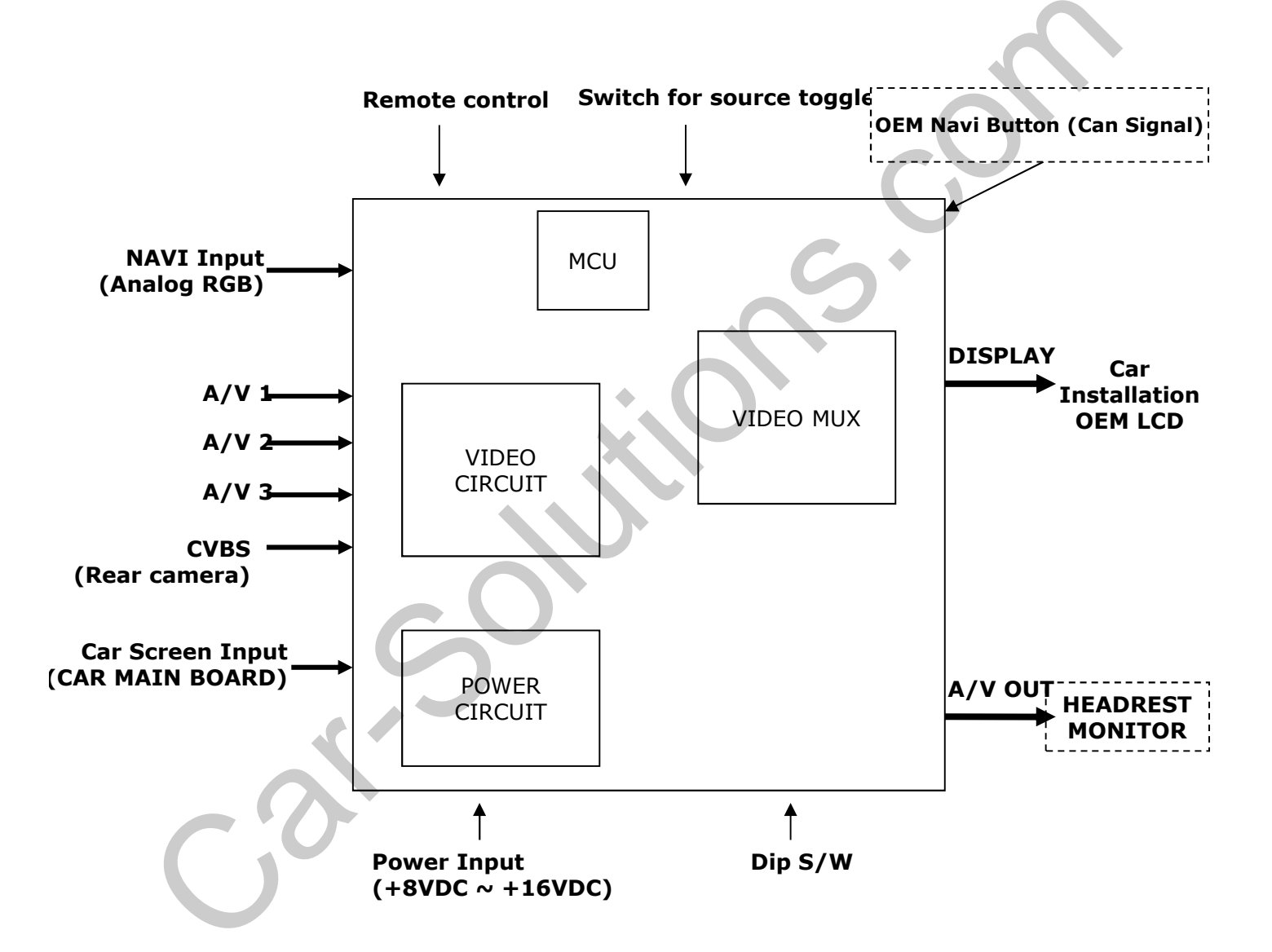

# 1. Specification

### **1.4 Components**

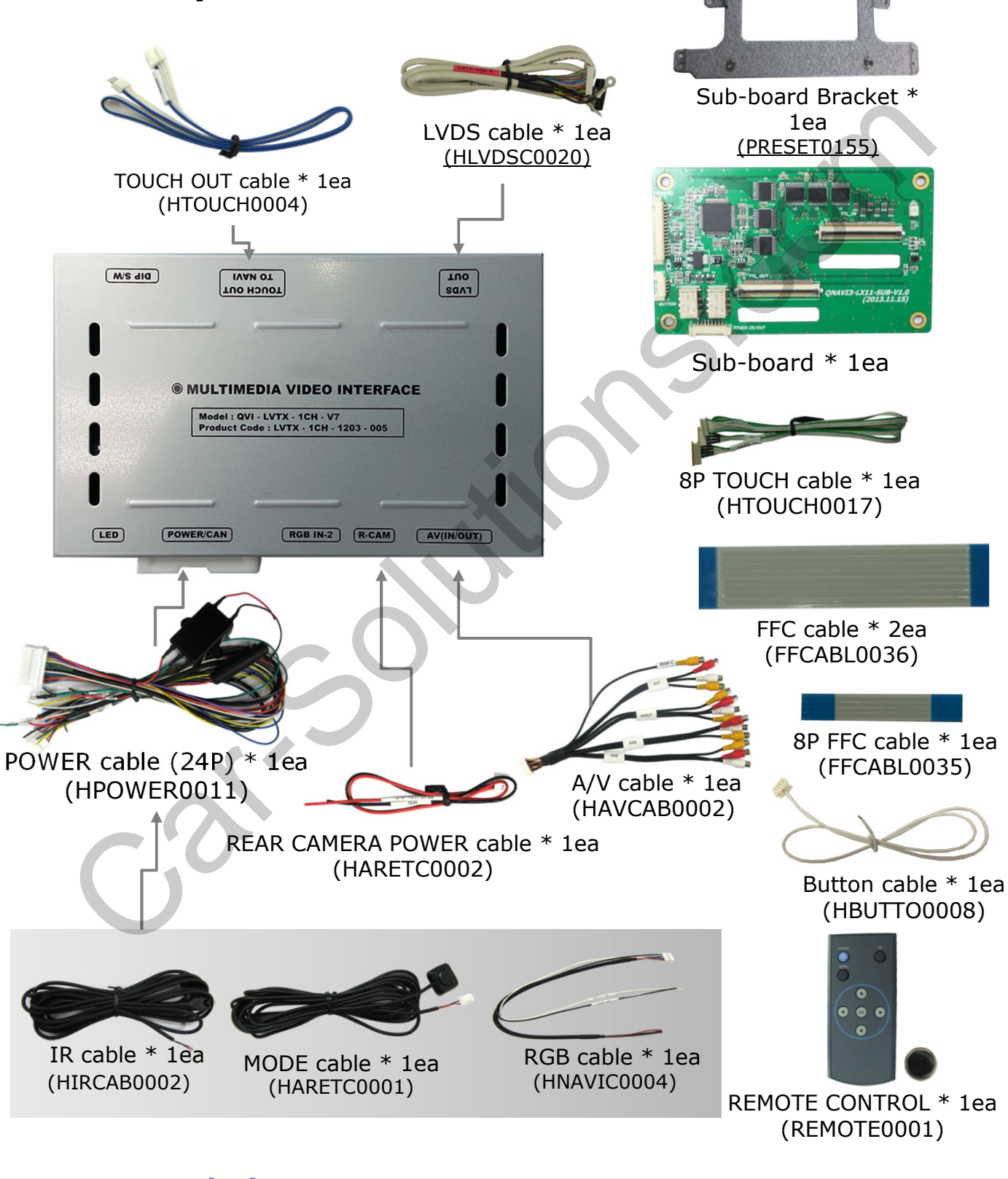

www.car-solutions.com

# 1. Specifications

### **1.5 Exterior**

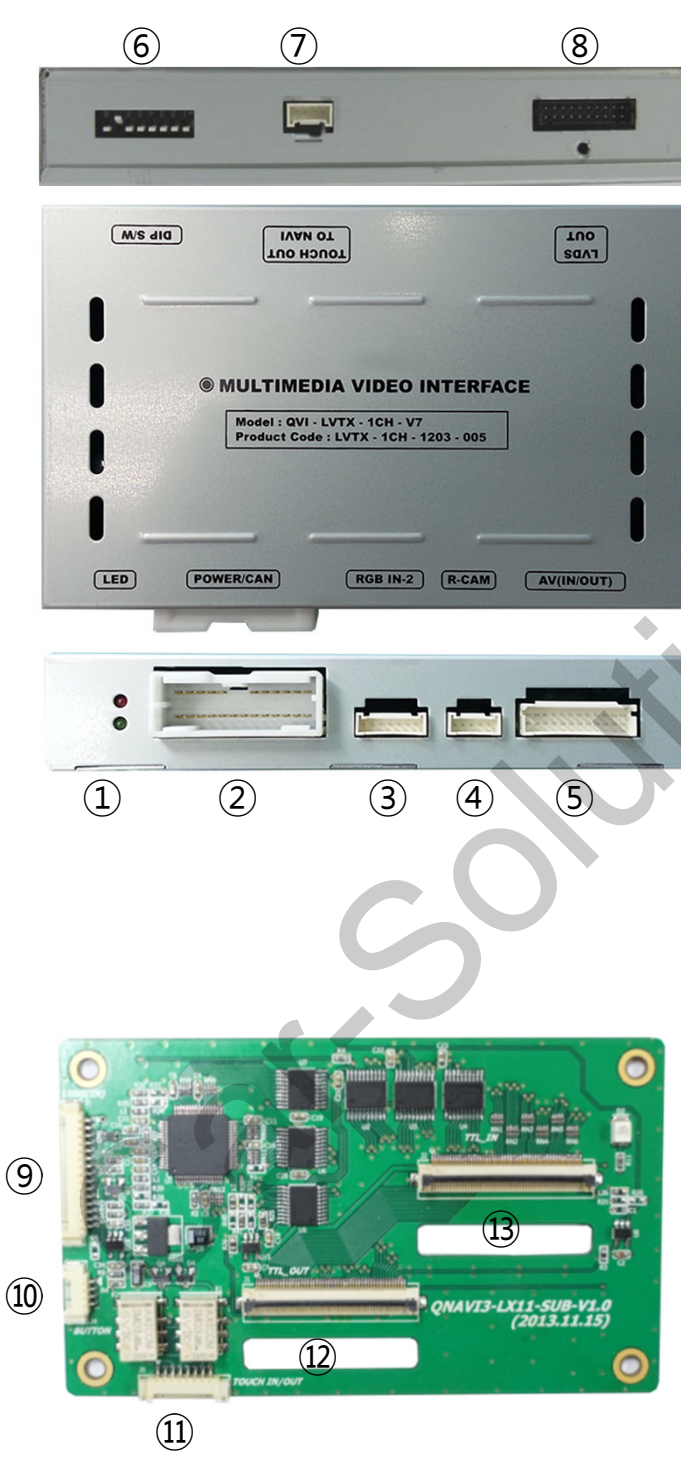

Dimension

Width 125mm Length 105mm Height 21mm

- 1 LED
- ② POWER
- 3 RGB IN-2
- ④ R-CAM
- (5 AV(IN/OUT)
- 6 DIP Switch
- **⑦ TOUCH OUT TO NAVI**
- 8 LVDS OUT
- ⑨ LVDS-IN
- 10 BUTTON
- ① TOUCH IN/OUT
- 12 TTL\_OUT
- 13 TTL\_IN

- SUB BOARD -

### 2.1 Installation Diagram

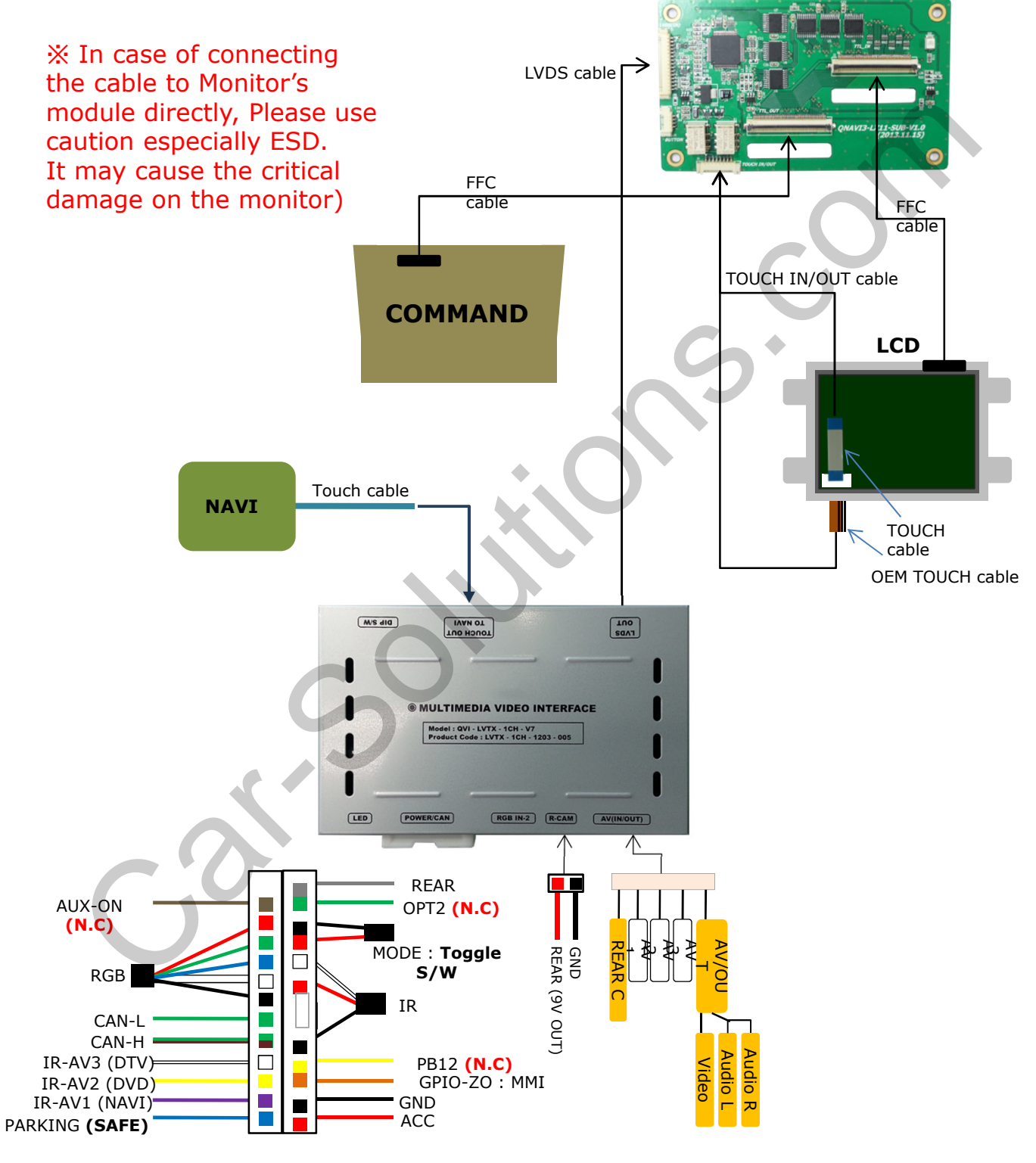

www.car-solutions.com

### 2.2 Installation

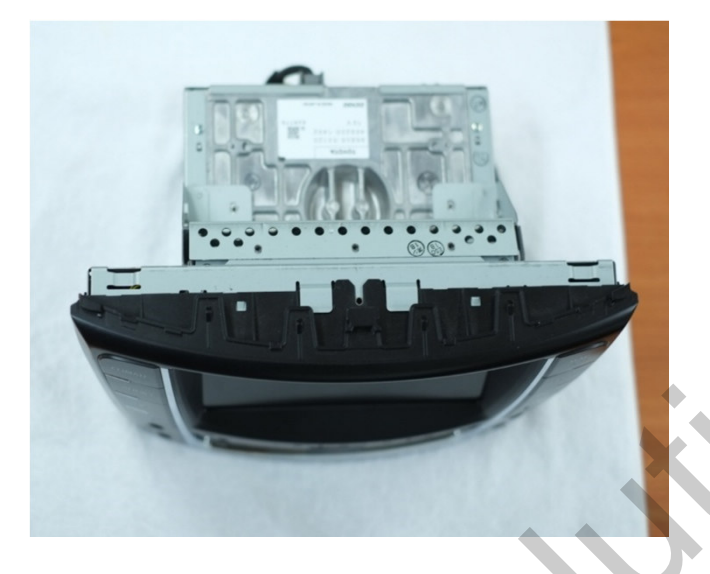

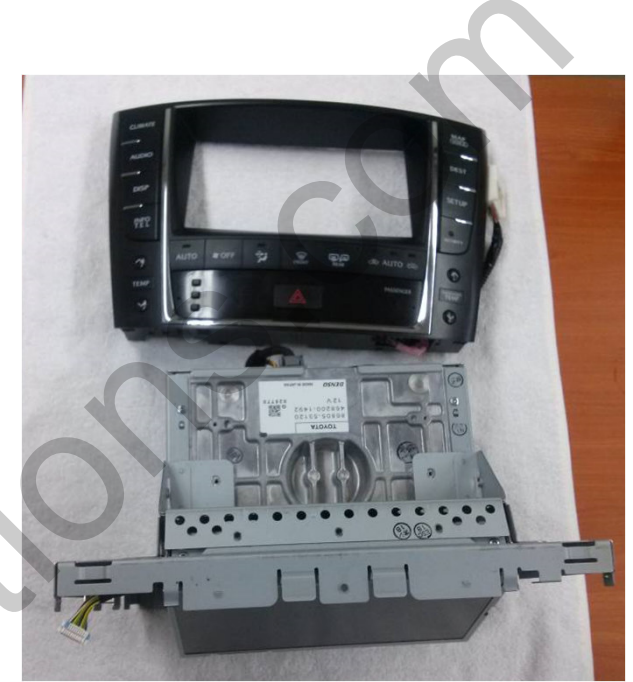

1 Remove the monitor from the vehicle.

2 Detach Monitor's cover from the head unit.

### 2.2 Installation

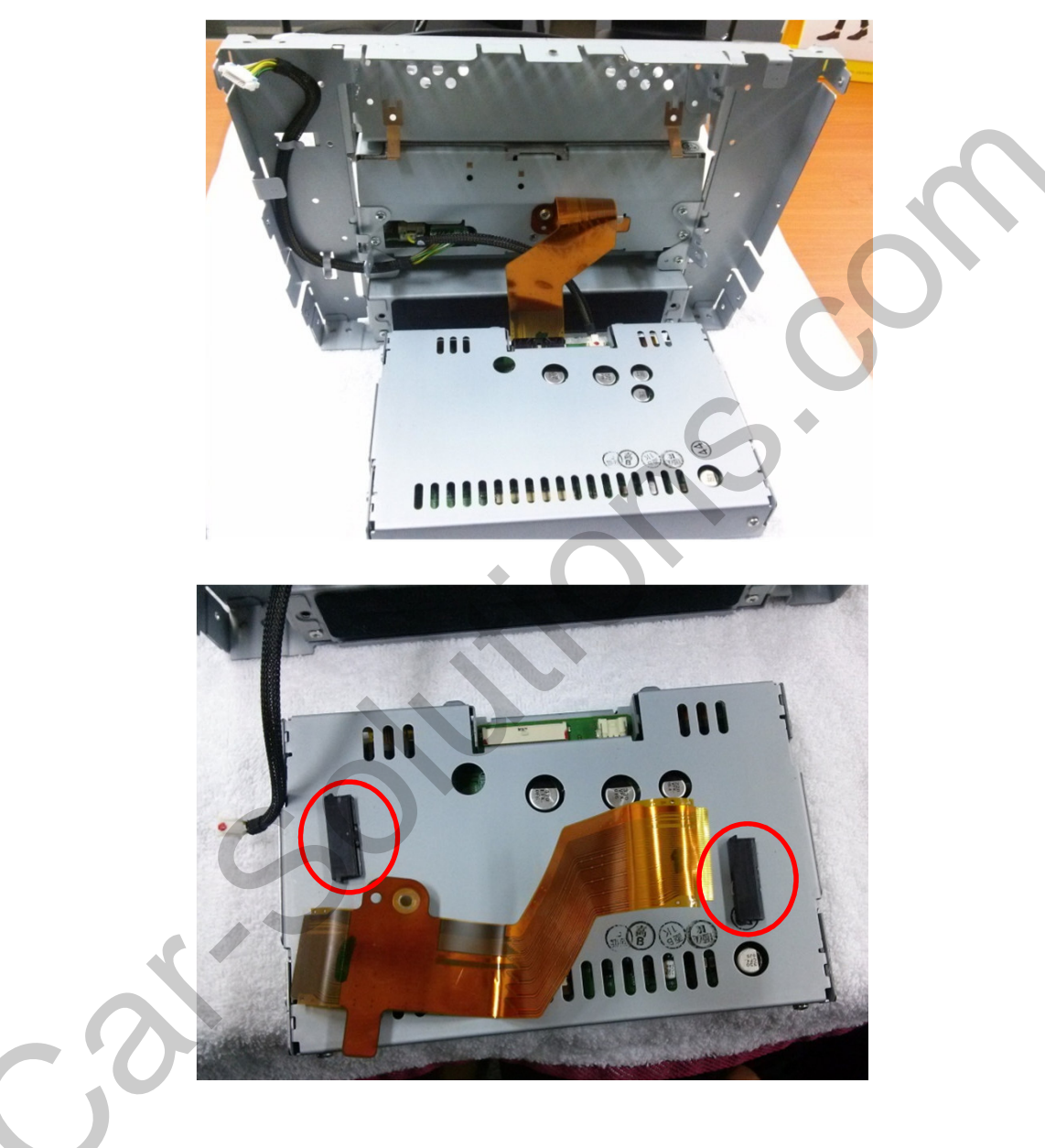

(1) Separate LCD part from the head unit.

(2) Disconnect the OEM cables and remove the black plastic connector.

### 2.2 Installation

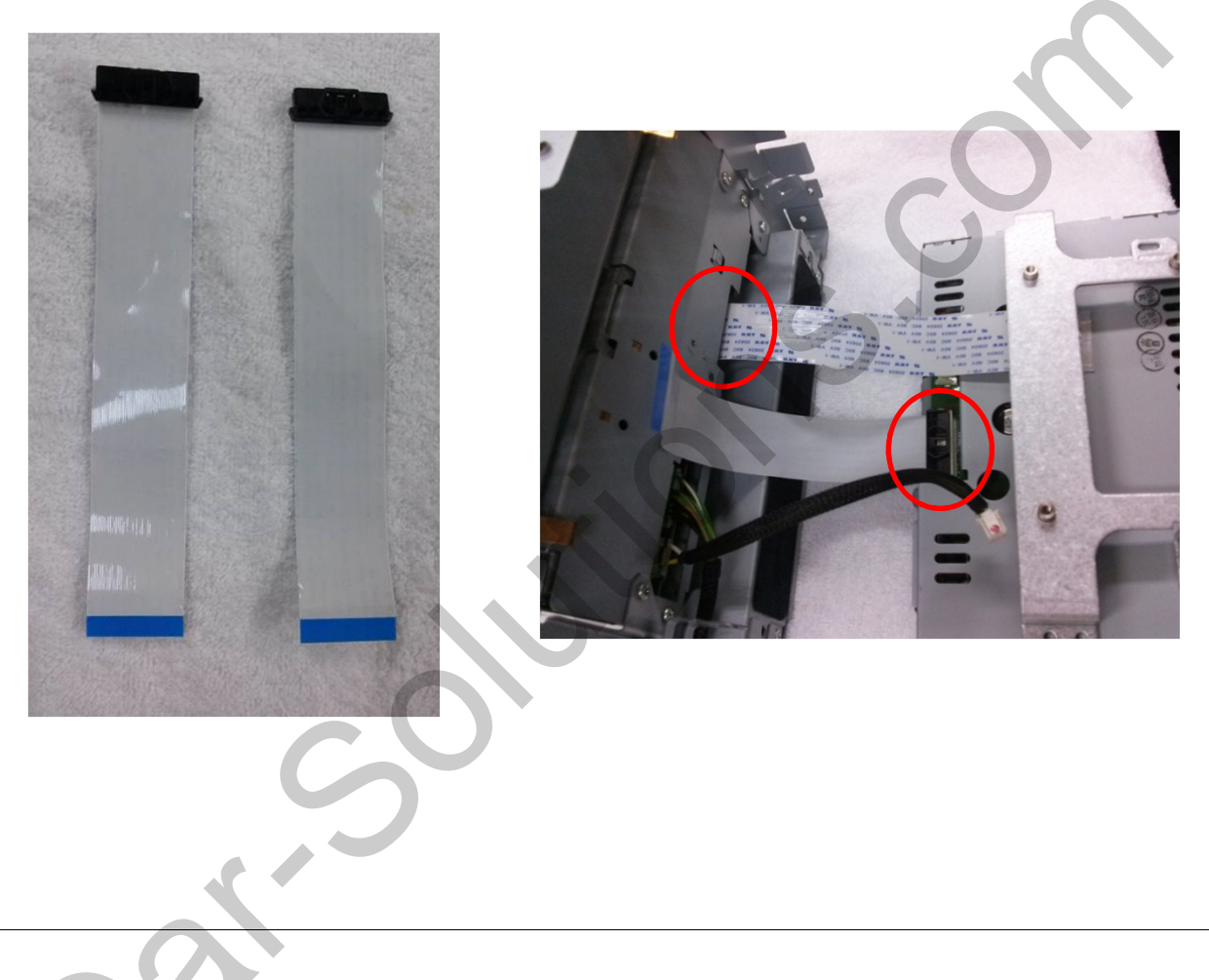

- $(\ensuremath{\underline{1}}\xspace{\ensuremath{\underline{1}}\xspace{\ensuremath{\underline{1}}\$
- (2) Link the new FFC cable to the place where OEM FFC cables were connected. Refer to the right picture.

### 2.2 Installation

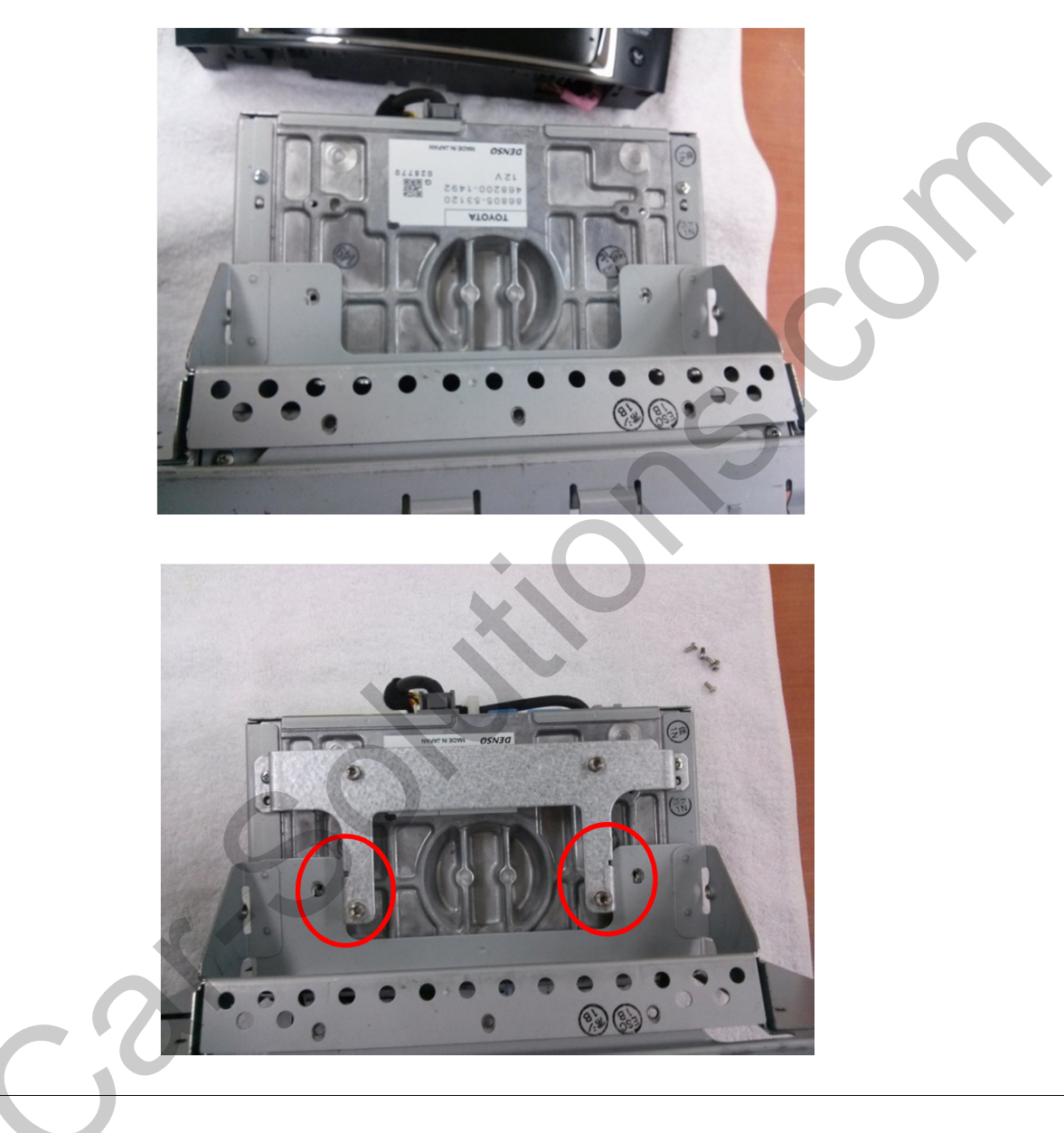

- ① Assemble the bracket provided by us on the top of the body.
- ② Holes where are marked in red are the place to be assembled with our bracket.

### 2.2 Installation

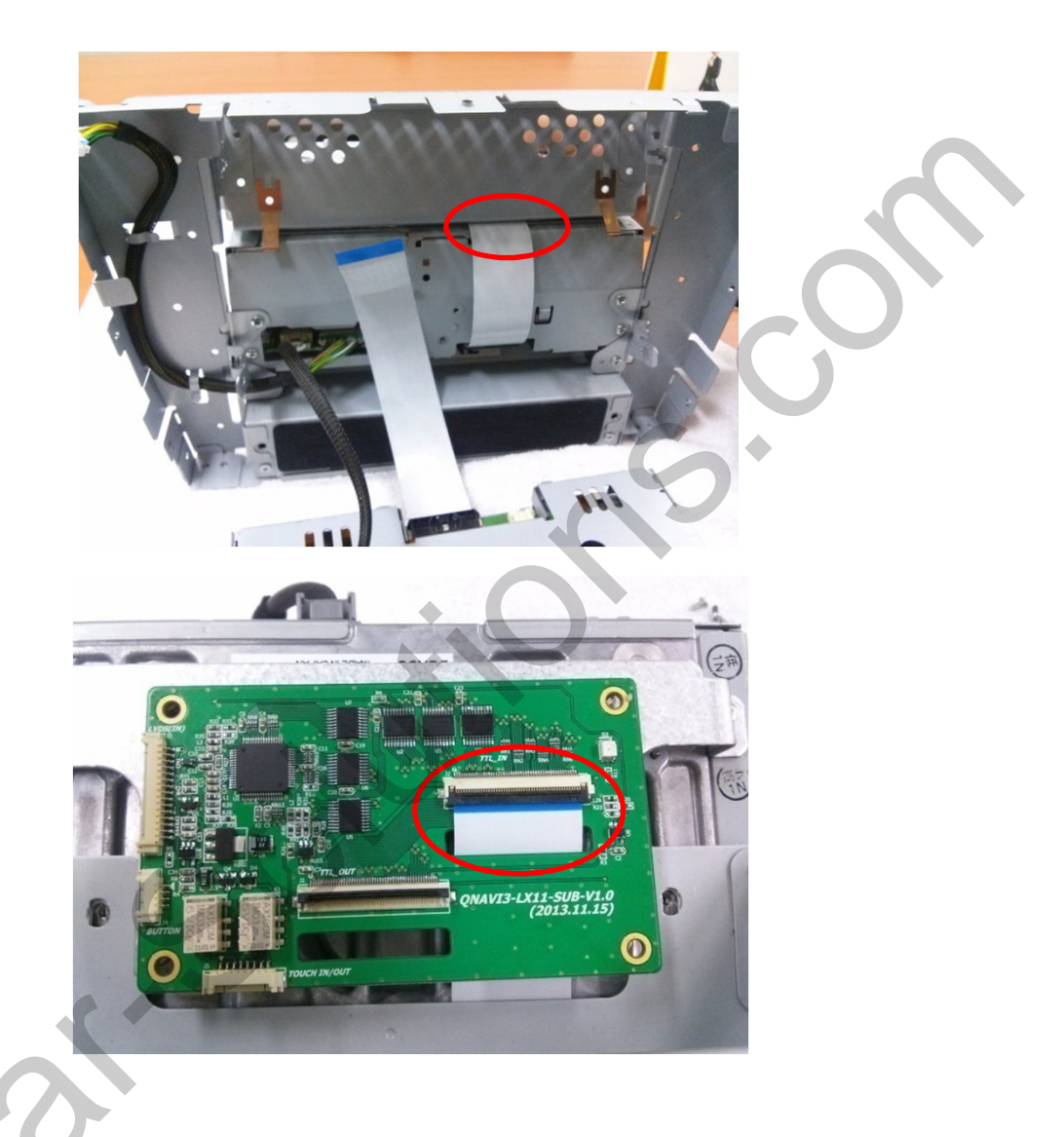

1) take out the FFC cable from the gap of the head unit and then link it to TTL IN of our Sub-board.

### 2.2 Installation

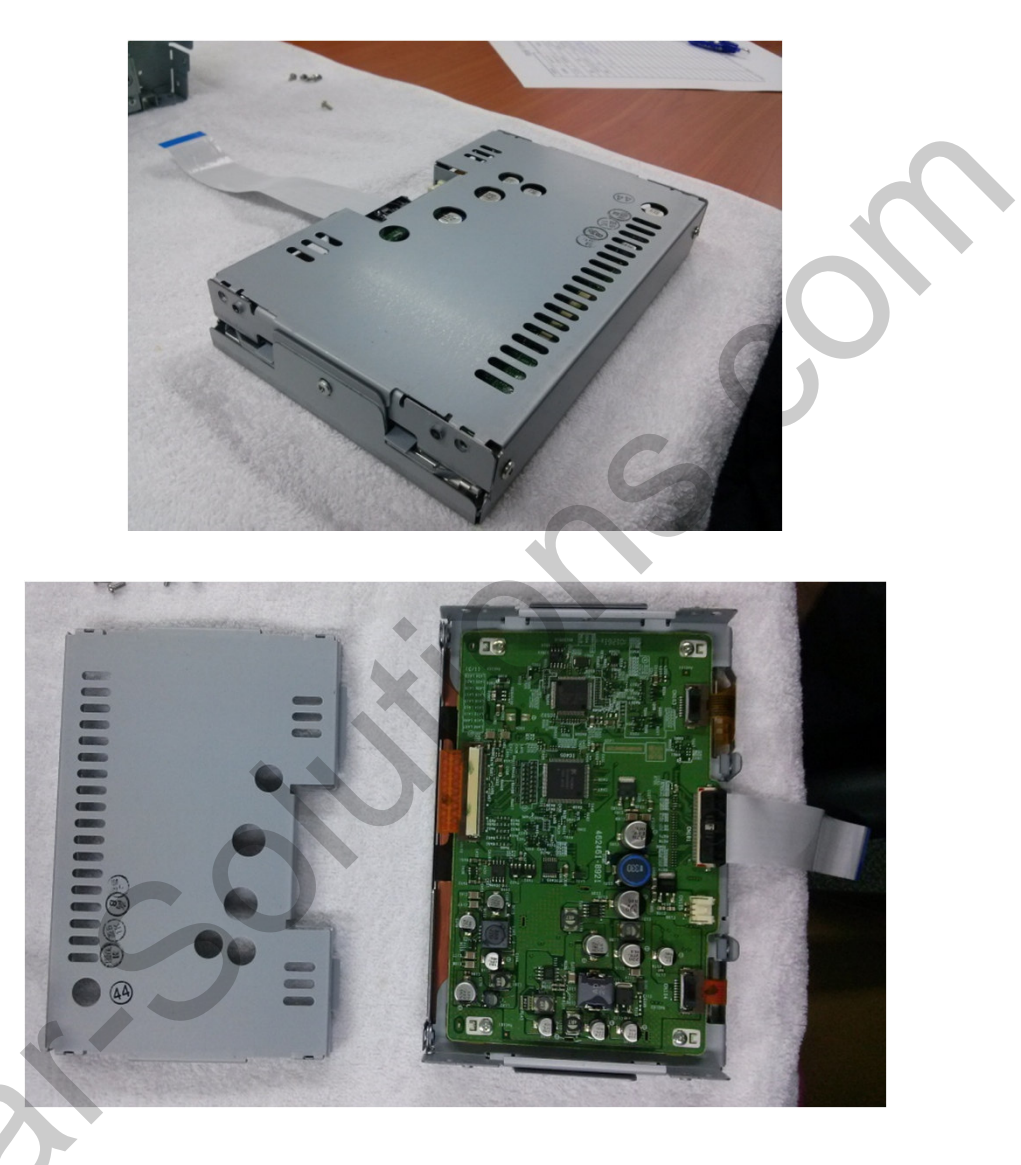

 Remove the cover of LCD part which was separated from the head unit.

### 2.2 Installation

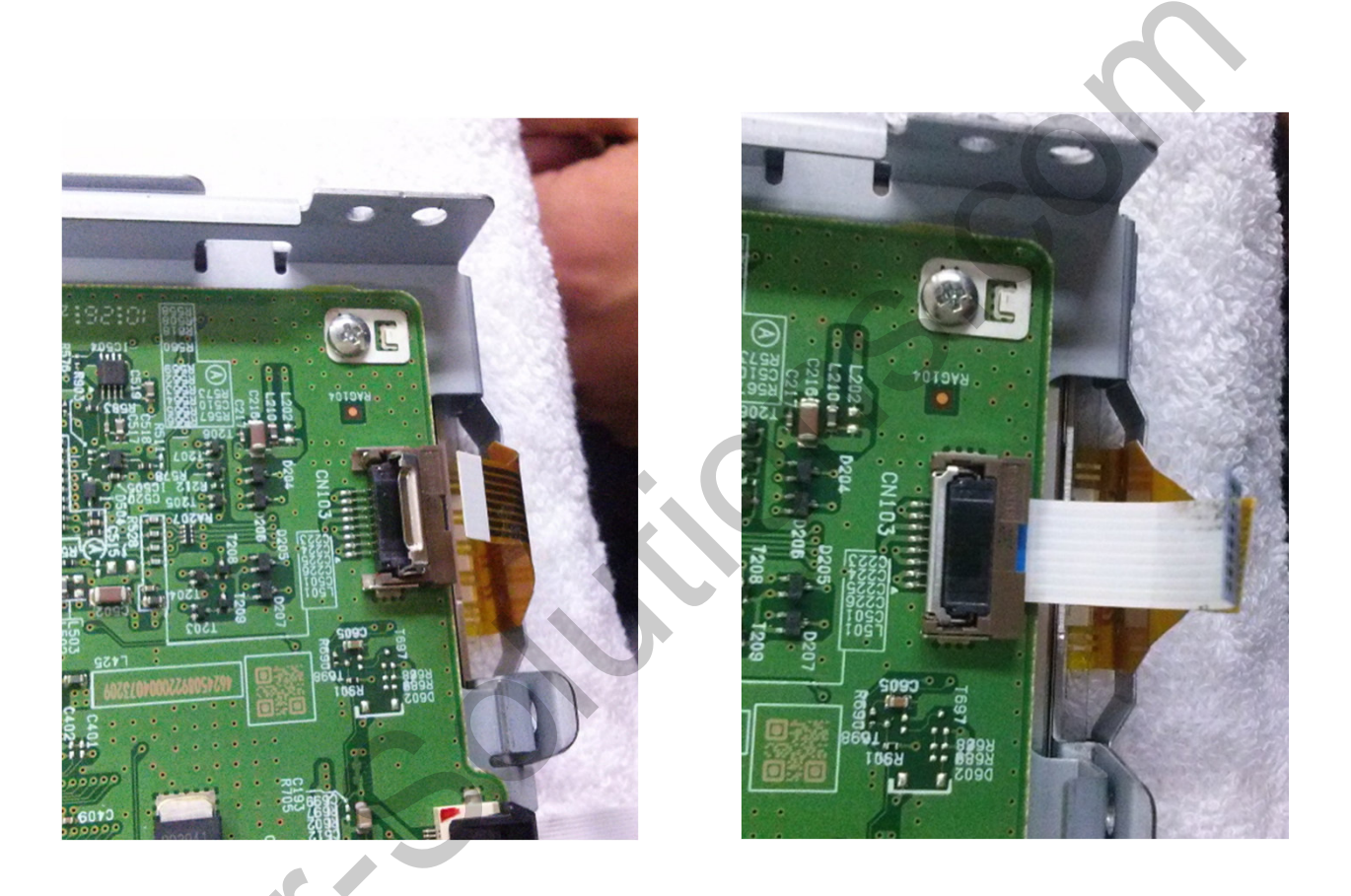

1)Connect our touch FFC cable to the place where OEM touch cable was removed.

### 2.2 Installation

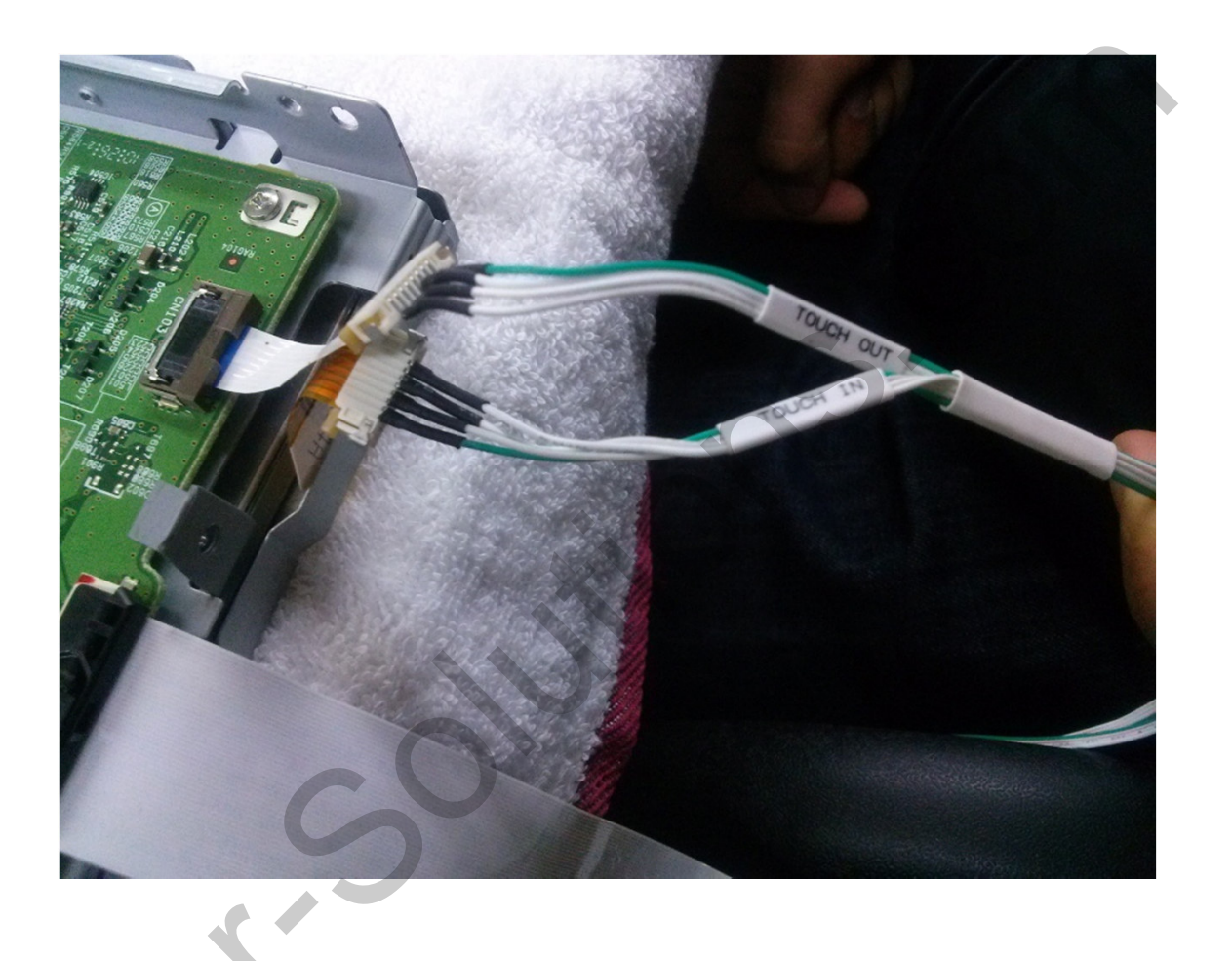

(1)Connect touch out cable to our FFC cable and link touch in cable to OEM FFC cable.

### 2.2 Installation

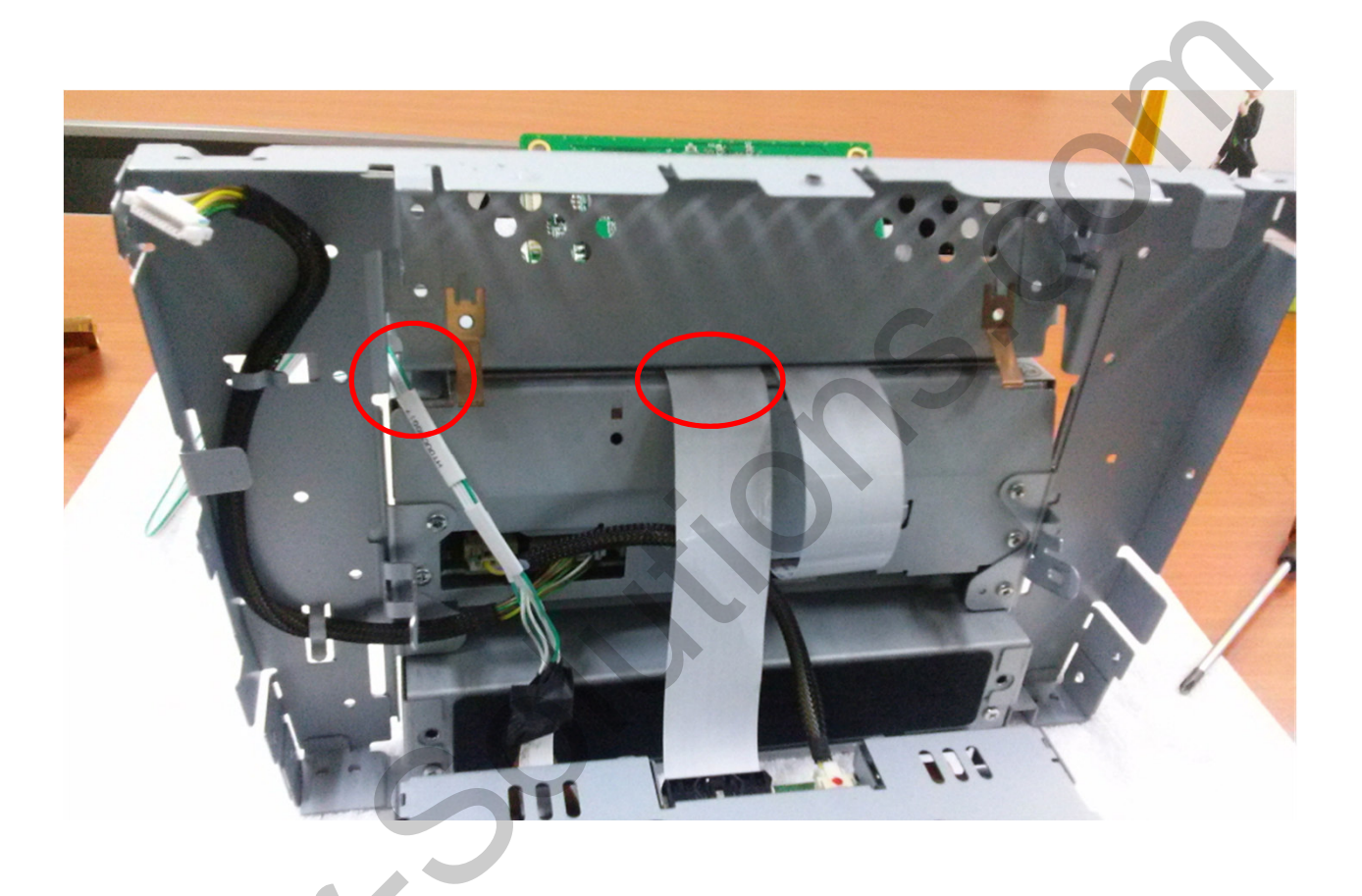

①Draw out our touch in/out cables and FFC cables between gaps marked

### 2.2 Installation

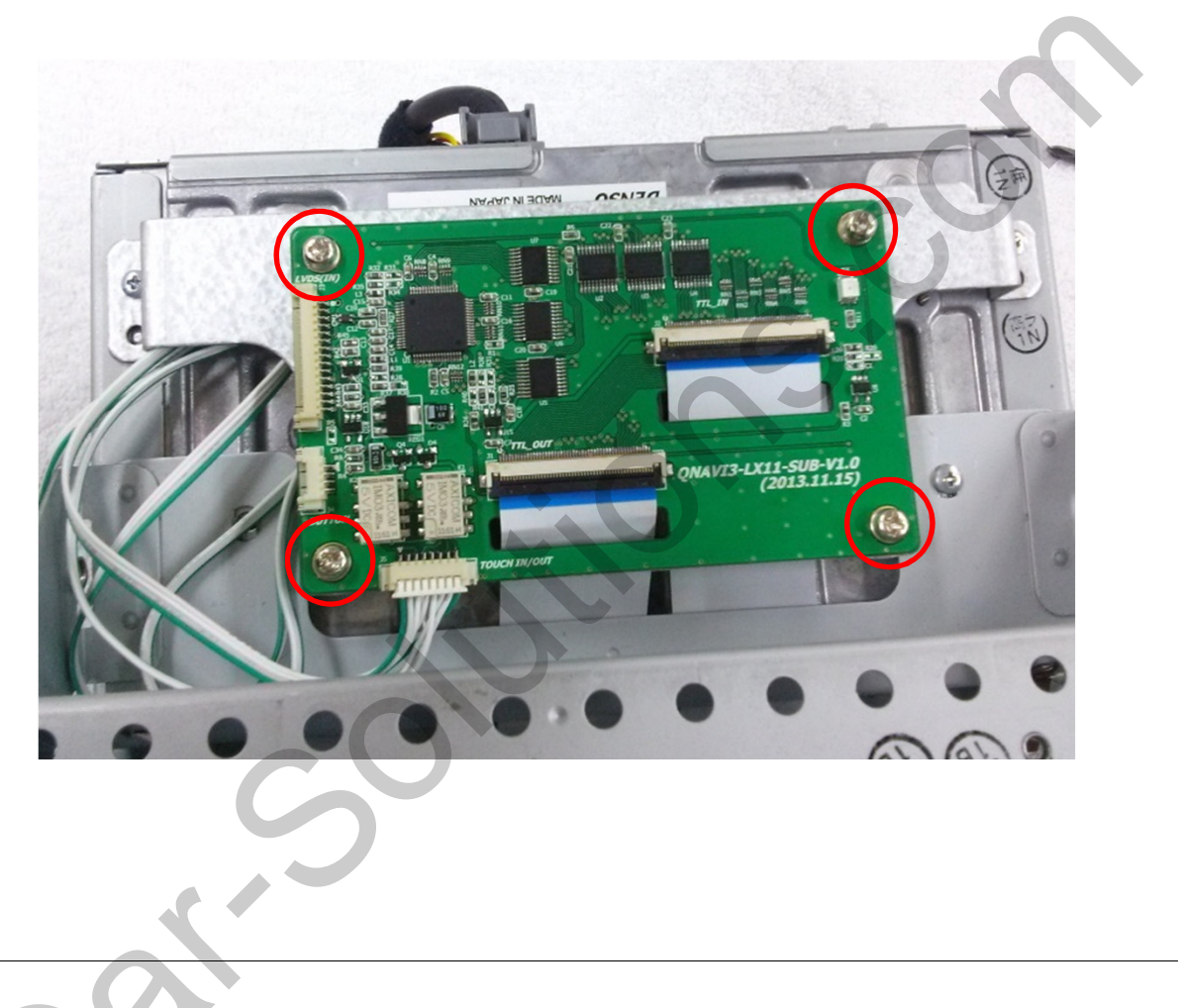

 TOUCH IN/OUT cables are linked to TOUCH IN/OUT of subboard, FFC cable linked to LCD is connected to TTL\_OUT
 Tighten the marked bolts to be fixed with bracket.

### 3.1 DIP Switch

**X ON : DOWN / OFF : UP** 

#### % For example, Use of DIP S/W

- Input mode: A/V3, Navigation (RGB)
- OEM Navigation Not available

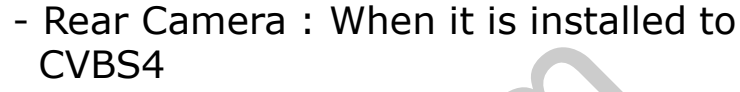

- ▷ DIP S/W : 1  $\rightarrow$  OFF
- ▷ DIP S/W : 2,3  $\rightarrow$  ON (Input mode Skip
- ▷ DIP S/W : 4  $\rightarrow$  OFF (A/V3 possible)
- ▷ DIP S/W : 5  $\rightarrow$  OFF
- ▷ DIP S/W : 6  $\rightarrow$  ON
- ▷ DIP S/W :  $7 \rightarrow$  ON (CVBS4 possible)

|                     | PIN                               | Function                            | Dip S/W choice                                     |
|---------------------|-----------------------------------|-------------------------------------|----------------------------------------------------|
|                     | 1                                 | RGB input skip                      | ON : RGB mode skip<br>OFF : RGB Display            |
|                     | 2A/V 1 Skip3A/V 2 Skip4A/V 3 Skip |                                     | ON : A/V 1 Skip<br>OFF : A/V1 Display              |
|                     |                                   |                                     | ON : A/V 2 Skip<br>OFF : A/V2 Display              |
|                     |                                   |                                     | ON : A/V 3 Skip<br>OFF : A/V3 Display              |
|                     | 5<br>Car model setting            |                                     | OFF : DEFAULT                                      |
|                     |                                   |                                     | ON : DEFAULT                                       |
|                     | 7                                 | Rear mode                           | ON : external Rear Camera<br>OFF : OEM Rear Camera |
| ON : OEM Navigation |                                   |                                     |                                                    |
|                     | 5                                 | OFF : External Navigation (Default) |                                                    |

% After resetting the DIP switch, disconnect the power and reconnect the power. Otherwise, the new settings will not be applied.

#### www.car-solutions.com

### **3.2 Remote Control**

| Key         | 기능                                                                                                    |
|-------------|----------------------------------------------------------------------------------------------------|
| POWER & PIP | Unavailable                                                                                                    |
| MENU        | Activating OSD menu                                                                                                  |
| OK          | Making a selection, changing image display                                                                           |
|             | Moving upward                                                                                                    |
|             | Moving downward                                                                                                    |
|             | Moving leftward<br>(If you press this button 2 seconds long, you can access the<br>factory mode.)                    |
| •           | Moving rightward<br>(If you press this button 2 seconds long, you can reset all<br>the data about user environment.) |

### 3.3 OSD (On Screen Display) / Analog RGB Mode

| Menu of<br>IMAGE<br>COLOR<br>OSD<br>UTIL | NAVI<br>BRIGHTNESS<br>CONTRAST<br>SHARPNESS<br>USER IMAGE | NO INPUT    |
|------------------------------------------|-----------------------------------------------------------|-------------|
| MENU to                                  | Return SE                                                 | L to Select |

#### **IMAGE**

- \* BRIGHTNESS
- \* CONTRAST
- \* SHARPNESS
- \* USER IMAGE
- : User settings among four

#### options

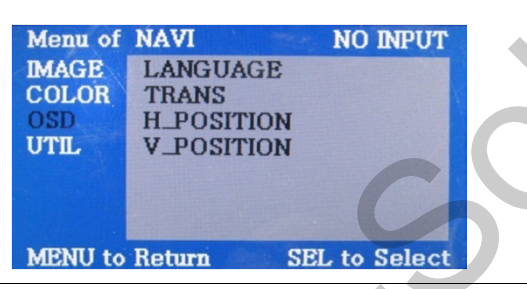

#### 🗆 OSD

- \* LANGUAGE : Set OSD Language (Chinese, English available)
  \* TRANS : Adjust OSD transparency
  \* H\_POSITION OSD : Move OSD horizontally
  \* V\_POSITION
- OSD : Move OSD vertically

#### www.car-solutions.com

| Menu of  | NAVI      | NO 1   | INPUT  |
|----------|-----------|--------|--------|
| IMAGE    | RED       |        |        |
| COLOR    | GREEN     |        |        |
| OSD      | BLUE      |        |        |
| UTIL     | USER COLO | DR     |        |
|          |           |        |        |
|          |           |        |        |
|          |           |        |        |
| MENTI to | Roturn    | SEL to | Select |

#### 

- \* RED
- \* GREEN
- \* BLUE
- \* USER COLOR
- : User settings

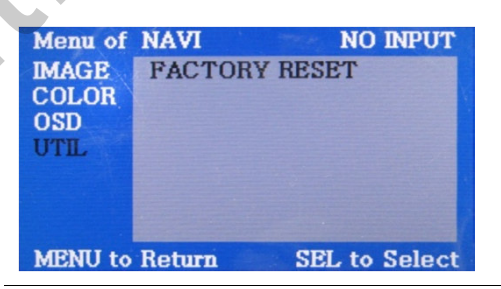

#### 

- \* FACTORY RESET
- : Start Factory reset only
- for OSD function
- (unable reset video position)

### 3.3 OSD (On Screen Display) / Video Mode

| Menu of | AV1        | NO INPUT    |
|---------|------------|-------------|
| IMAGE   | BRIGHTNESS |             |
| OSD     | CONTRAST   | 1           |
| UTIL    | SATURATION |             |
|         | HUE        |             |
|         | SHARPNESS  |             |
|         | USER IMAGE |             |
|         |            |             |
| MENU to | Return SE  | L to Select |

#### 

- \* BRIGHTNESS
- \* CONTRAST
- \* SATURATION
- \* HUE
- \* SHARPNESS
- \* USER IMAGE
- : User settings among
- 4options

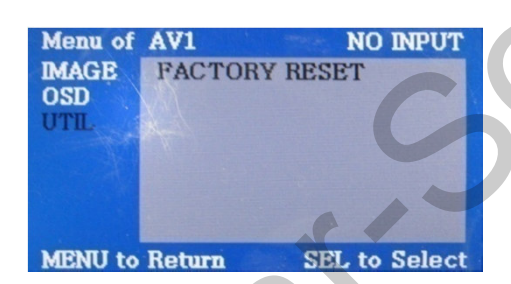

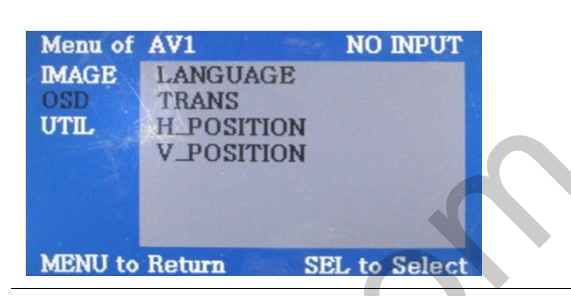

#### 🗆 OSD

- \* LANGUAGE : Set OSD language
- (only support English and Chinese)
- \* TRANS : Adjust OSD
- transparency
- \* H-POSITION : Move OSD
- horizontally
- \* V-POSITION : Move OSD

vertically

#### 

- \* FACTORY RESET
- : Factory reset only for OSD

function

(unable reset video position)

#### 3.4 Factory Mode

FACTORY mode – Press left button for 5 seconds

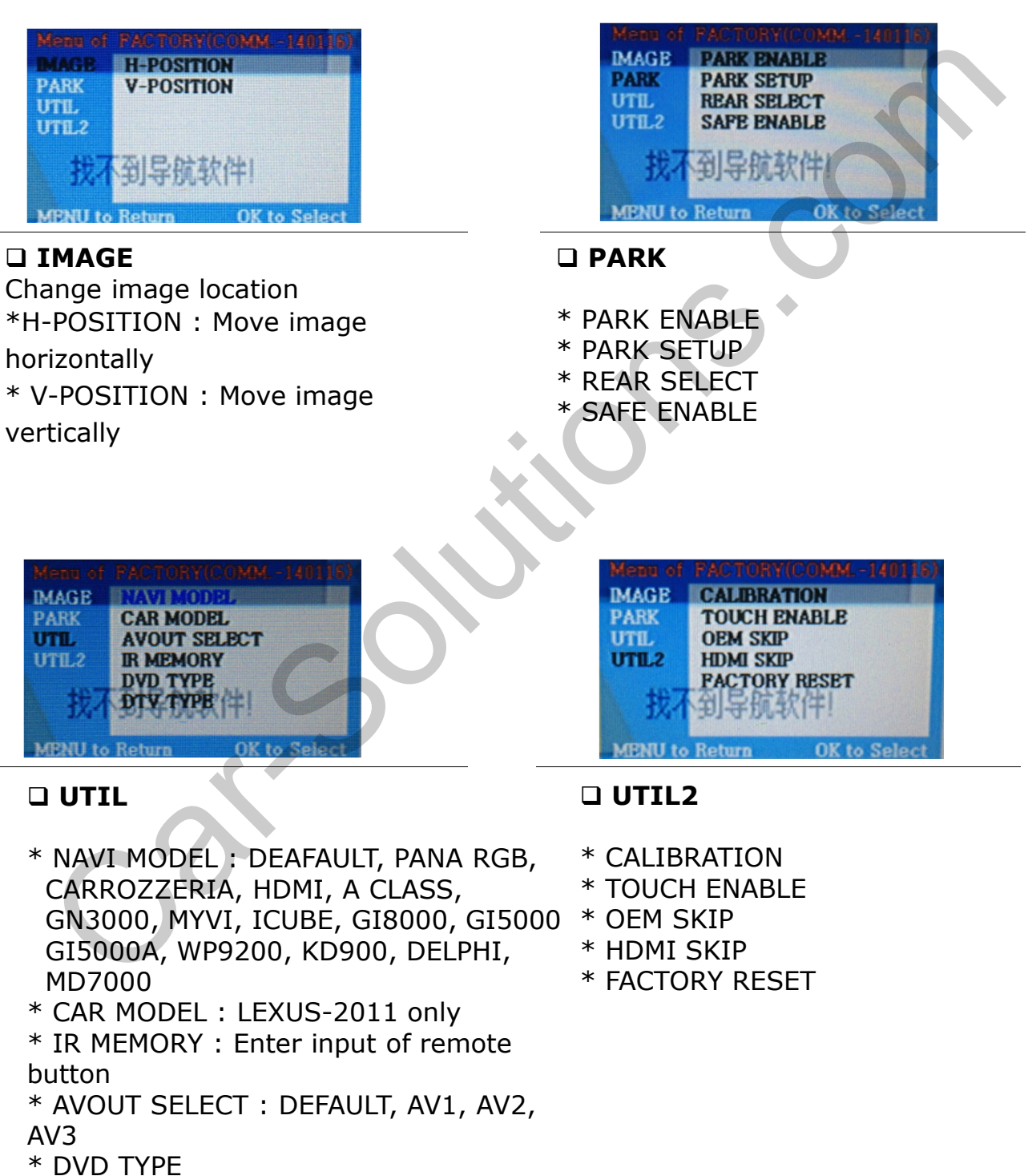

\* DTV TYPE

#### 3.5 Rear Parking Guidelines

FACTORY mode – Press button 5 seconds long on the remote control.

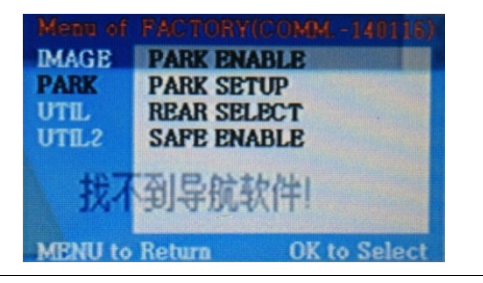

#### D PARK

\* PARK ENABLE : Option to display the parking guide line(Factory reset- OFF)

\* PARK SETUP : Adjusting the position of the parking guide line (PARK SETUP -> V-POSITION, H-POSITION)

\* REAR SELECT : Choose rear camera recognition

- LAMP : - Detecting the rear view camera via rear lamp

(Rear-C" cable of the power cable to the rear lamp of the car)

- CAN : Detecting the rear view camera by CAN signal

(Installer must connect "CAN" cable of the power cable to the "CAN" cable of the car)

\* SAFE ENABLE : Connect Safe cable of powercable to brake cable of hand brake

-ENABLE : Shows only main page when Drive mode is engaged

-DISABLE : Display the image you choose

When installing the rear camera : Put DIP S/W #7 down (Refer to page 6)

www.car-solutions.com

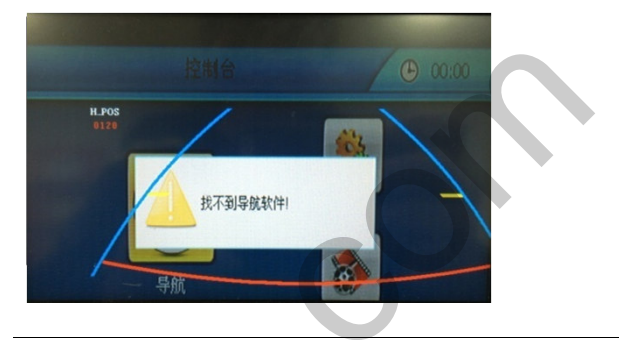

DARK - ENABLE

A. PARK ENABLE – ON Display the parking guide line as above

B. At this time, when press OK button on the remote, H-POS will appear on the screen and able to move it horizontally.

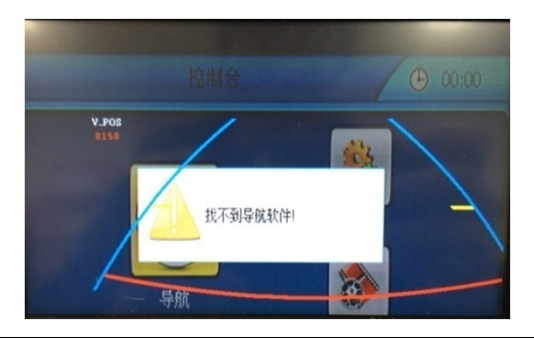

#### D PARK - ENABLE

A. After adjusting "H\_POS", press OK button, then "V\_POS" will appear and able to move it vertically.

### 3.6 Calibration

FACTORY mode – Press left button for 5 seconds

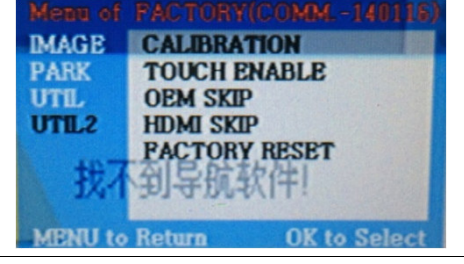

1. Touch Calibration - YES / NO

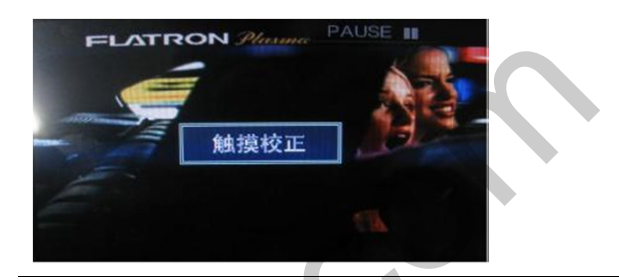

 The message will appear for 2 seconds as indicated above. Then, Calibration will be activated.. (Press "+" mark). When it is done successfully, it will show success. Otherwise, it will show failure.

#### 3.7 Remote button Input

FACTORY mode – Press left button for 5 seconds

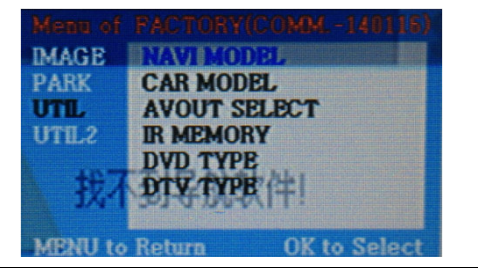

 First of all, press < button on remote controller 2 seconds long or press UP→DOWN→UP→MENU button in order to access Factory mode. Then, choose IR MEMORY on UTIL.

In IR MEMORY, you can choose AV source of DTV and DVD you want to use.

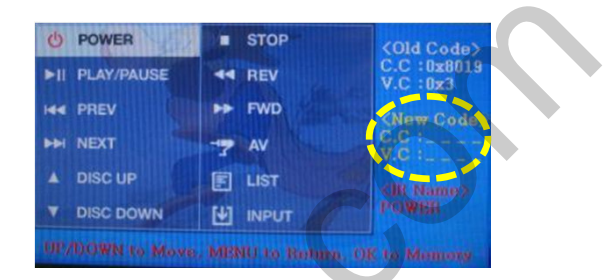

 Picture above shows DVD remote control button value input, select menu you want to save

(To register DVD remote control button value, select IR MEMORY
DTV and follow below instructions.)

For example)

- a. After select OK button on OSD menu, press intended I-Drive button
- b. Indicated part above will flicker, and press POWER on DVD remote control. (continue to next page)

#### What is IR-MEMORY Mode?

Is to allow touch screen to control other DVD or DTV (besides the existing,; for example : SANYO, NECVOX) by register remote control value.

### 3.7 Remote button Input

| O POWER        | STOP               | <old code=""></old>         |
|----------------|--------------------|-----------------------------|
| ►II PLAY/PAUSE | - REV              | C.C:0x8019<br>V.C:0x3       |
|                | ► FWD              | New Code                    |
| ► NEXT         | T AV               | C.C :0x8019<br>V.C :0x8     |
|                | E LIST             | <ir name=""><br/>POWER</ir> |
| V DISC DOWN    |                    |                             |
| UP/DOWN to Mov | e, MENU to Return. | OK to Memory                |

Instruction> continued...

c. The values that you registered will appear as green text in the marked area on pressing the button. And the values will be saved automatically.

d. Register remain buttons' value in OSD menu like the abovementioned.

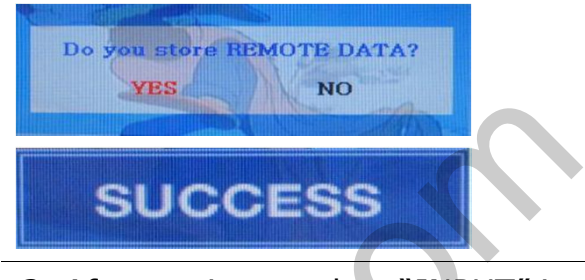

 After register, select "INPUT" in OSD menu. Then, you press OK button. The message will appear to choose Yes or No. "Yes" means it saves all settings and "No" means that it will not save the changed settings.
 (If data is saved, DVD TYPE and DTV TYPE will be changed to "USER" automatically.)

If you see "SUCCESS" on screen, the data is saved clearly and you can control DVD via touch screen. BUT, you MUST change the option in FACTORY-UTIL-DVD to "USER". (Refer to the next page)

# 4. Trouble Shooting

#### **Q. Unable to change mode**

A. Check connection of Ground cable and IR Cable. Check LED lamp is on, if not check connection of POWER cable.

#### **Q. Screen shows only black.**

A. .Check second LED lamp of the interface is on, if not, check A/V sources connected are working well.
 (Second lamp indicates AV sources connected works well.) Check interface connection has been done well.

# Q. Displayed image color is not proper (too dark or unsuitable color)

A. Go to Factory Mode -> Unit -> Factory reset. , if it does not work, inform to manufacturer.

#### Q. I cannot watch the rear camera on the screen

A. Set the DIP switch #7 as state "ON".

#### Q. Set mode not appear

A. Check DIP Switch.

#### Q. OEM image is not displayed.

A. Check interface's LCD In/Out cable connection. If the status keeps on, inform to manufacturer.

#### **Q.** Screen only displays white color.

A. Check LCD out cable is connected well, if this status keeps, inform to manufacturer.